## LPAC Administrator Checklist

## State Assessment LPAC

| Check box and<br>date when<br>completed | Steps for conducting the State Assessment LPAC for Re-testers                                                                                                    |  |  |  |  |  |  |
|-----------------------------------------|----------------------------------------------------------------------------------------------------|--|--|--|--|--|--|
| □                                       | 1. Determine which students will need to retake the STAAR EOCs in December.                                                                                                    |  |  |  |  |  |  |
| □                                       | 2. Go to LPAC Meeting Manager to create a new meeting. The reason for meeting will be "State Assessment Review"                                                                                                    |  |  |  |  |  |  |
| □                                       | 3. Add the students that will need to the STAAR EOC in December.                                                                                                    |  |  |  |  |  |  |
| □                                       | 4. Click on a student that is in the LPAC meeting and I will be taken to screen 8 (State Assessment Review)                                                                                                    |  |  |  |  |  |  |
|                                         | 5. Enter in the date of the LPAC meeting.                                                                                                    |  |  |  |  |  |  |
| □                                       | 6. Enter in the reason for the LPAC meeting.                                                                                                    |  |  |  |  |  |  |
|                                         | <ul> <li>7. Answer the question regarding the Asylee/Refugee status of the student. If the student has an inadequate foundation of learning document the additional information in the section titled "supporting documentation of inadequate foundation of learning".</li> <li>TESTING INFORMATION         Years in US Schools (grades 1-12): 6     </li> </ul>                                                                                                    |  |  |  |  |  |  |
|                                         | <ul> <li>Yes</li> <li>No</li> <li>Not known</li> <li>Clear Based on student history, is there evidence of inadequate foundation of learning?</li> <li>Supporting documentation of inadequate foundation of learning: </li> <li>An EL who meets all of the following eligibility criteria shall not be required to take a STAAR assessment in grades 3-8:</li> <li>1) qualifies as an unschooled asylee or refugee,</li> <li>2) is in the first year of enrollment in U.S. schools, and</li> <li>3) is in grades 3-8 (19 TAC §101.1005).</li> </ul> |  |  |  |  |  |  |
|                                         | 8. For students that are both ESL/SPED document the date of the last                                                                                                    |  |  |  |  |  |  |
|                                         | ARD/LPAC collaboration meeting.                                                                                                    |  |  |  |  |  |  |
|                                         | Date of ARD/LPAC collaboration meeting:                                                                                                    |  |  |  |  |  |  |
|                                         | Date of 504/LPAC collaboration meeting:                                                                                                    |  |  |  |  |  |  |

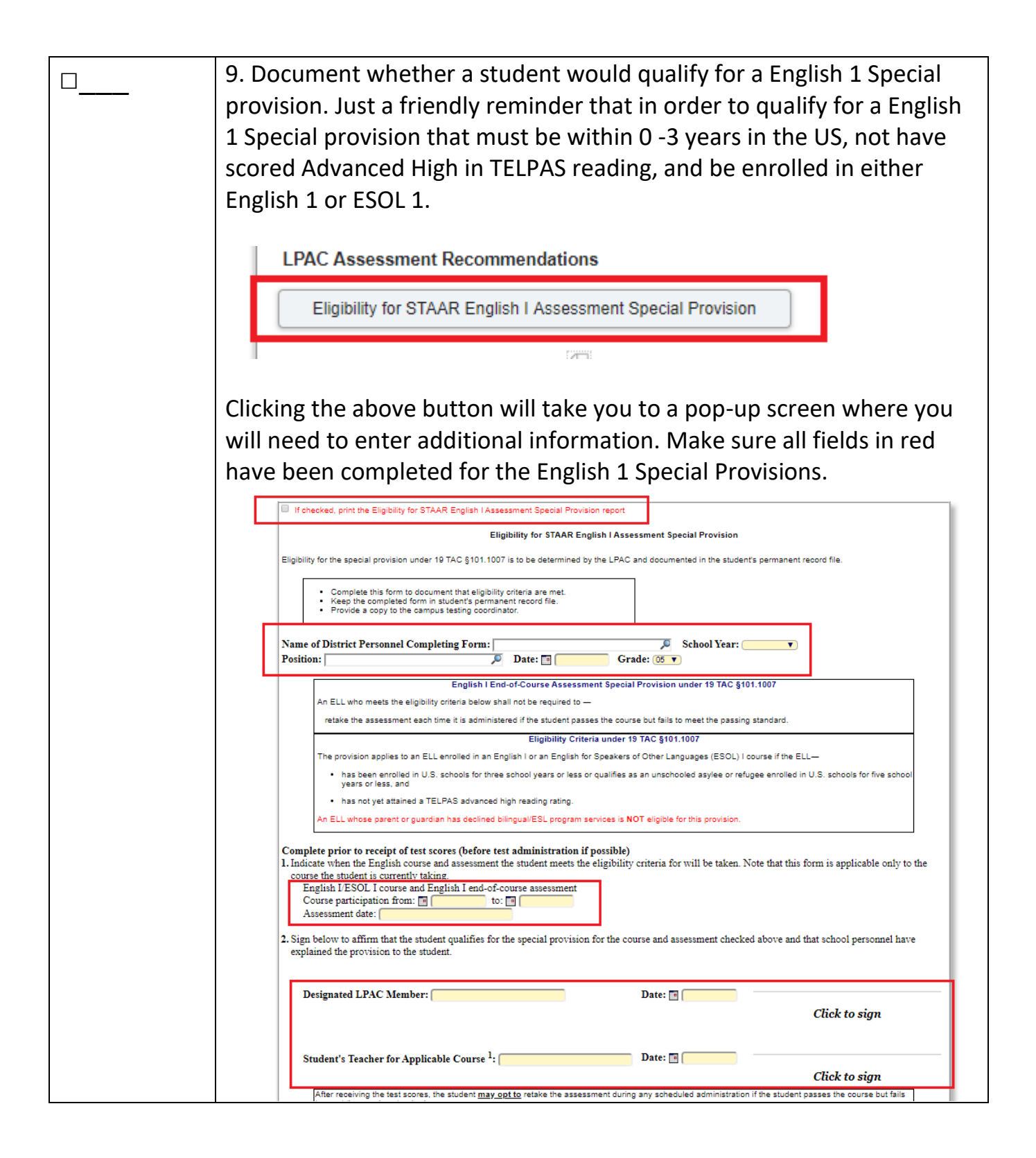

|   | 10. TELPAS – Make sure all language domains have been set to<br>participating. If the ARD/LPAC collaborative meeting stipulated that the<br>student would take TELPAS Alt you could indicate this in the additional<br>TELPAS information. Click on "Manage TELPAS Accommodations" to<br>add designated supports. If no designated supports are needed, then<br>select "NONE". New for this year will be for the English teacher, to<br>their name and digital hand drawn signature. |                                             |                 |                  |          |                 |                |  |
|---|----------------------------------------------------------------------------------------------------|---------------------------------------------|-----------------|------------------|----------|-----------------|----------------|--|
|   |                                                                                                    | Listening:                                  | Speaking:       | Writing:         |          | Reading:        |                |  |
|   |                                                                                                    | Participating •                             | Participating   | ▼ Participating  | ۲        | Participating • |                |  |
|   |                                                                                                    | Additional TELPAS Information:              |                 |                  | <i>I</i> |                 |                |  |
|   | Selected Accommodations:         There are no accommodations selected. Press the 'Manage Accommodations' button to select or modify accommodations.         Manage TELPAS Accommodations         Information detailing the Accessibility Features and Designated Supports allowable for TELPAS can be found on TEA's LPAC Re<br>Resources webpage.                                                                                                    |                                             |                 |                  |          |                 |                |  |
|   |                                                                                                    | TELPAS Signature:<br>Teacher: Signat        | ure:<br>to Sign | Add My Signature |          |                 |                |  |
| □ | 11.<br>De                                                                                                    | Enter the "Test<br>cember.                  | type" for eac   | h student tha    | at wil   | l re-testing in |                |  |
|   | STAAR (Grade 09 - Testing Year 2018-2019)                                                                                                    |                                             |                 |                  |          |                 |                |  |
|   |                                                                                                    | English I                                   |                 |                  |          |                 |                |  |
|   |                                                                                                    | Test Type:                                  | Justification:  | Teachers:        | Sig      | gnature:        | Add My Signa   |  |
|   |                                                                                                    | Out of State Credit<br>STAAR<br>STAAR Alt 2 |                 |                  | c        | Click to Sign   |                |  |
|   |                                                                                                    | Met Standard<br>Credit by participation     | Justification:  | Teachers:        | Sig      | gnature:        |                |  |
|   |                                                                                                    |                                             | <u></u>         | <u> </u>         | c        | Click to Sign   | Auu iviy Signa |  |

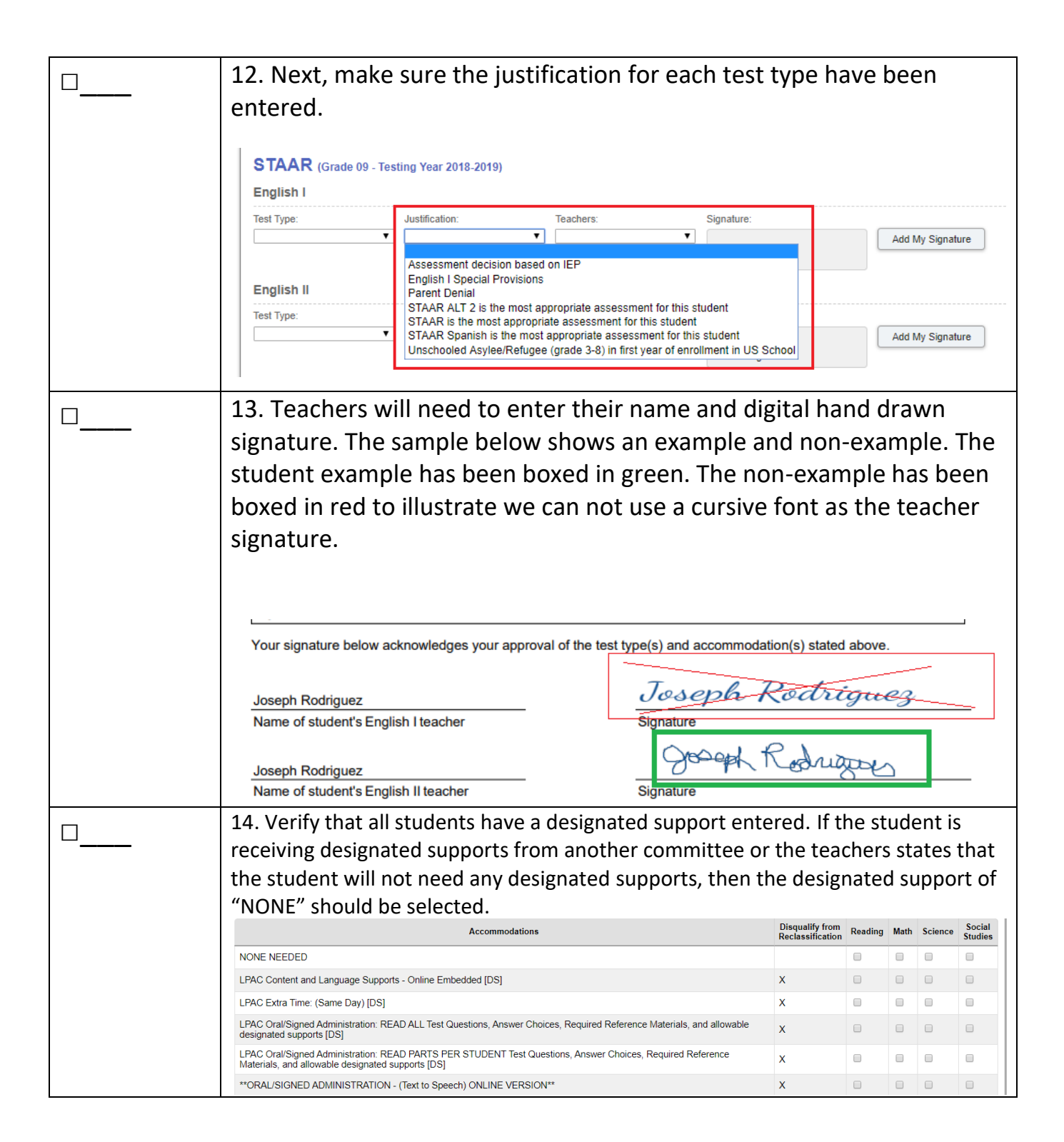